#### 3.3.5.2 Tabel Relasi

Relasi atau hubungan antar tabel pada Subbab 3.2.3.1 dapat dilihat pada tabel relasi pada Gambar 3.18

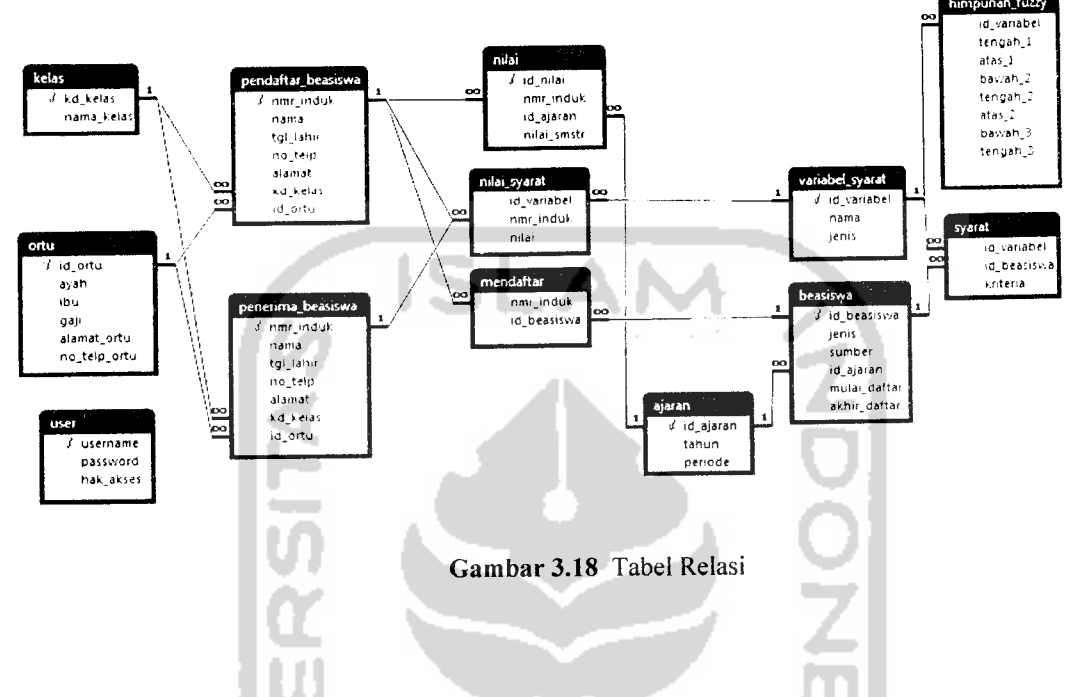

## 3.3.6 Perancangan Antarmuka

Rancangan antarmuka Sistem Pendukung Keputusan Pemilihan Penerima Beasiswa terdiri atas halaman utama, menu untuk super admin dan menu untuk admin.

#### 3.3.6.1 Menu Utama

Menu utama adalah halaman pertama yang muncul ketika sistem diakses. pada Gambar 3.30

14 **4**-12 - 11 - 12

9 ° 4

| stem Menu supe | r admin Menu admin Siswa Data Variabel selaksi Proses Laporan Banhuan |
|----------------|-----------------------------------------------------------------------|
| ncia           |                                                                       |
| gout           |                                                                       |
| aftar          |                                                                       |
| sut .          |                                                                       |
|                |                                                                       |
|                |                                                                       |
|                |                                                                       |
|                | Lmage                                                                 |
|                |                                                                       |
|                |                                                                       |
|                |                                                                       |
|                |                                                                       |
|                |                                                                       |
|                |                                                                       |
|                |                                                                       |
|                |                                                                       |
|                |                                                                       |
|                |                                                                       |

Gambar 3.30 Menu Utama

| gin User |                       |
|----------|-----------------------|
| Masukkan | Username dan Password |
| Username |                       |
| Password |                       |
|          | Cancel OK             |
| Gam      | bar 3.31 Form Login   |

Form login berupa tampilan seperti pada Gambar 3.31 :

Pada form utama terdapat menu daftar yang digunakan untuk melakukan pendaftaran ke sistem oleh siswa yang akan mendaftar beasiswa seperti terlihat pada Gambar 3.32 :

| г-D | ata Login             | ž |
|-----|-----------------------|---|
| J.  | Username*             |   |
|     | Password*             | μ |
|     | ata siswa             | Ľ |
|     | Nomor Induk*          |   |
| ď., | Nama*                 | - |
|     | Tanggal Lahir*        | 5 |
| Т   | No. Telp              |   |
|     | Alamat tinggal*       |   |
|     | Kelas/Jurusan*        |   |
| E0  | ata Orang Tua         |   |
|     | Nama Ayah t           |   |
|     | Nama Ibu*             |   |
|     | Pendapatan per bulan* |   |
|     | Alamat tinggal*       |   |
|     | Hamat tingga          |   |

Gambar 3. 32 Form Registrasi

3. Menu data penerima beasiswa

Melalui menu ini admin dapat melakukan pengolahan terhadap data penerima penerima beasiswa, operasi yang dapat dilakukan meliputi menambah, mengedit dan menghapus data.

| 1  | nw_induk nama         |                         | tgi laha   | no leip      | aiamai                             | <u>^</u> |
|----|-----------------------|-------------------------|------------|--------------|------------------------------------|----------|
| Þ  | 1000000002 Unp In     | ndta Harlawan           | 16/10/1986 | 081542967646 | Candikarang Hit 4 Hiw 5 Salidono F | 100,     |
|    | 000000003 agung       | ) weaks                 | 12/30/1633 | 00512121204  |                                    |          |
|    |                       |                         |            |              |                                    |          |
|    |                       |                         |            |              |                                    |          |
|    |                       | IC.                     | 1          |              | A 4                                |          |
|    |                       | 13                      | <b>1</b>   |              |                                    |          |
|    |                       |                         |            |              |                                    | 1.1      |
|    |                       |                         |            |              |                                    |          |
| Fo | ∋em Tann-baah /Edat0. | ala Calon Penasima Beas | 1200-9     |              |                                    |          |
|    | Nomol Induk           | 0000002                 |            | h            |                                    |          |
| e. | Nama                  | Unip India Harlaw       | an         |              |                                    |          |
|    | ianggaiLahar          | 10/10/1986 -            |            |              |                                    |          |
|    | NomorTelp             | 081542967646            |            |              |                                    |          |
|    | Alamat                | Candi karang At-        | 4 Hw 9     |              |                                    |          |
|    | Kelas                 | Teknik intomatik        | ۰ ۰        |              |                                    |          |
|    | Paih kolorang tua     | 1                       | Ph         | 1            |                                    |          |
|    |                       |                         |            |              |                                    |          |
|    |                       | - A - 1                 |            |              |                                    |          |
|    |                       |                         | Update     |              |                                    |          |
|    |                       |                         |            |              |                                    |          |
|    |                       |                         |            |              |                                    |          |

#### 4. Menu data beasiswa

Dengan menggunakan menu data beasiswa admin dapat melakukan pengolahan data beasiswa beserta syarat yang digunakan oleh beasiswa tersebut. Untuk melakukan pengeditan data dilakukan dengan menyajikan secara detail syarat yang digunakan oleh beasiswa tersebut.

| lint         | wassiwa.       | ienis                  |                   | sur        | ke .               |     | lahun                  | periode mula              | daftar           | aktiv_daltar           |
|--------------|----------------|------------------------|-------------------|------------|--------------------|-----|------------------------|---------------------------|------------------|------------------------|
| ▶ 85i<br>85i | 0000<br>0001   | Bantuan (<br>Siswa Ber | iempa<br>prestasi | Dja<br>Per | ium TBK<br>nda DiY |     | 2007/2006<br>2007/2008 | Ganuil 6/21<br>Ganuil 6/1 | 1/2007<br>3/2007 | 7720/2007<br>7713/2007 |
|              |                |                        |                   |            |                    |     |                        |                           |                  |                        |
|              |                |                        |                   |            |                    |     |                        |                           |                  |                        |
| :            |                |                        |                   |            |                    |     |                        |                           |                  |                        |
| ł            |                |                        |                   |            |                    |     |                        |                           |                  |                        |
|              |                |                        |                   |            |                    |     |                        |                           |                  |                        |
| ĸ            | beassaw        | à                      | B\$0000           |            |                    |     |                        |                           |                  |                        |
| Je           | -<br>nis beasi | 9448                   | Baniuan Gempa     |            |                    |     |                        |                           |                  |                        |
| Pe           | mberi be       | asiswa                 | Diarum TBK        |            |                    |     |                        |                           |                  |                        |
| 1.           | shun aat       | an                     | 2007/2008         | Periode    | GANUIL             |     | P                      | 1                         |                  |                        |
| Р            | enclaitara     | n Mulai                | 6/20/2007 +       | 2400548    | 7/20/200           | 7 - |                        |                           |                  |                        |

Gambar 3.59 Menu data beassiwa

### 3.4.1.4 Halaman untuk siswa

Halaman untuk siswa merupakan halaman yang dapat diakses jika melakukan login ke sistem dengan menggunakan hak akses sebagai siswa. Menu yang di tampilkan antara lain :

## 1. Menu pendaftaran beasiswa

Menu pendaftaran beasiswa digunakan oleh siswa untuk melakukan pendaftaran beasiswa yang diinginkan.

| lenis                     | sumber     | id_beasiswa tahu                        | n periode      |
|---------------------------|------------|-----------------------------------------|----------------|
| Bantuan Gempa             | Djarum TBK | B\$0000 200                             | 7/2008 GANJIL  |
| Siswa Berprestasi         | Pemda DIY  | BS0001 200                              | 7/2008 GANJIL  |
| Peningkatan Mutu          | Djarum Tbk | 8\$0002 200                             | 7/2008 GENAP   |
| Bantuan siswa berprestasi | UII        | 850003 200                              | 7/2008 GENAP   |
| - 41                      |            |                                         | Ū              |
| nama                      | nilai      |                                         |                |
| Gaji Orang Tua            |            |                                         |                |
| Nilai Akademik            |            |                                         |                |
|                           |            |                                         |                |
|                           |            | 1 A A A A A A A A A A A A A A A A A A A |                |
|                           |            |                                         | - 6-           |
| 1111                      |            |                                         | - Para         |
| 1.00                      |            | ✓ 0<                                    | 🗙 Batai        |
|                           |            | Lunanda, and                            |                |
| 1                         |            |                                         |                |
|                           |            |                                         | - 10           |
|                           |            |                                         | <del>- ທ</del> |

# 2. Menu ubah password

Menu ubah password digunakan untuk melakukan penggantian password yang digunakan di dalam sistem.

| 💕 Ubah Password                           | C 12 martine |
|-------------------------------------------|--------------|
| Ubah Passv                                | vord         |
| Password baru<br>Konfirmasi password baru |              |

Gambar 3.63 Menu ubah password

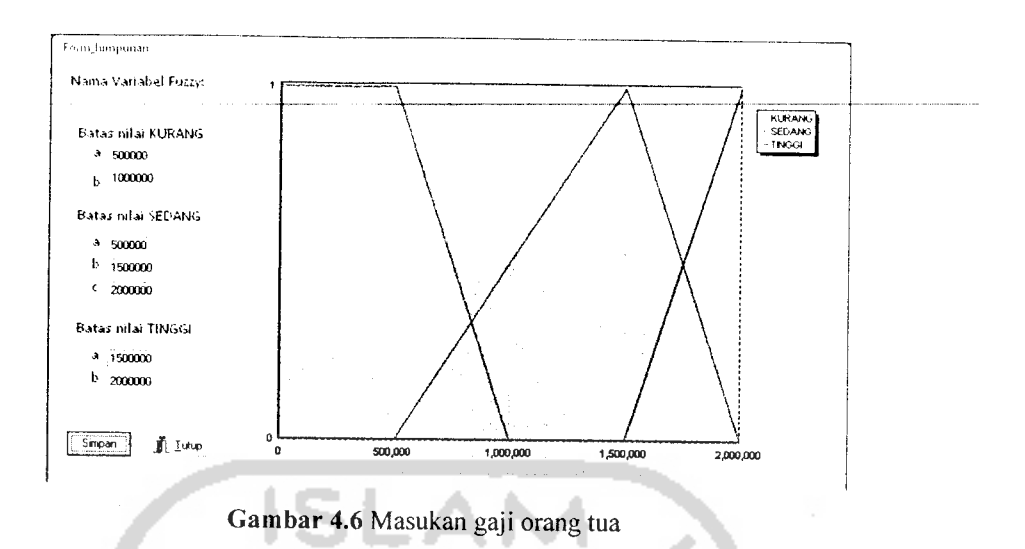

4. Masukan Variabel Jumlah Saudara Kandung

Pada *form input* data variabel jumlah saudara kandung, diberikan contoh masukan seperti dibawah ini untuk menguji keluaran output yang dihasilkan

| Jumlah saudara kar            | dung KURANG | - 7          |  |  |  |  |
|-------------------------------|-------------|--------------|--|--|--|--|
| Batas bawah                   | : 0.75      | - <b>S</b> E |  |  |  |  |
| Batas atas                    | : 1.75      | - 144        |  |  |  |  |
| Jumlah saudara kan            | dung SEDANG | 10           |  |  |  |  |
| Batas bawah                   | : 0.75      |              |  |  |  |  |
| Batas tengah                  | : 1.75      | - ЪI         |  |  |  |  |
| Batas atas                    | : 2.75      |              |  |  |  |  |
| Jumlah saudara kandung TINGGI |             |              |  |  |  |  |
| Batas bawah                   | : 1.75      | 200          |  |  |  |  |
| Batas atas                    | : 2.75      |              |  |  |  |  |

Hasil dari masukan jumlah saudara kandung tersebut dapat dilihat pada gambar 4.7

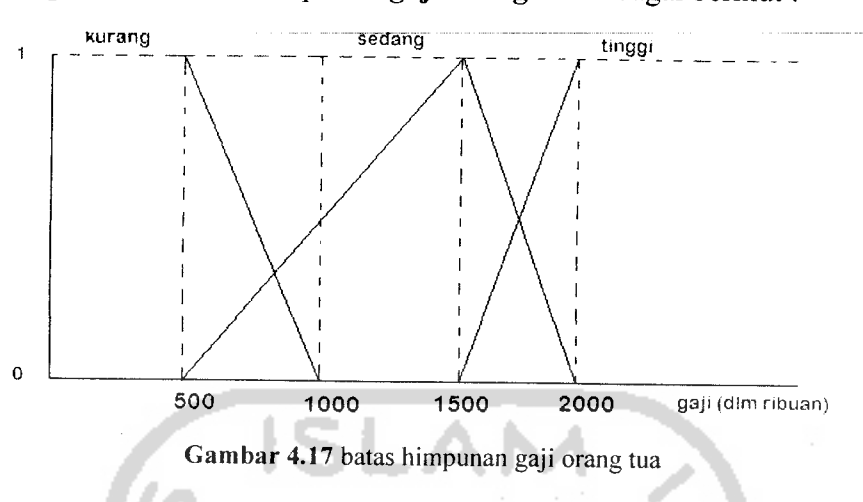

Dengan batas-batas himpunan gaji orang tua sebagai berikut :

Dan batas-batas himpunan nilai akademik sebagai berikut :

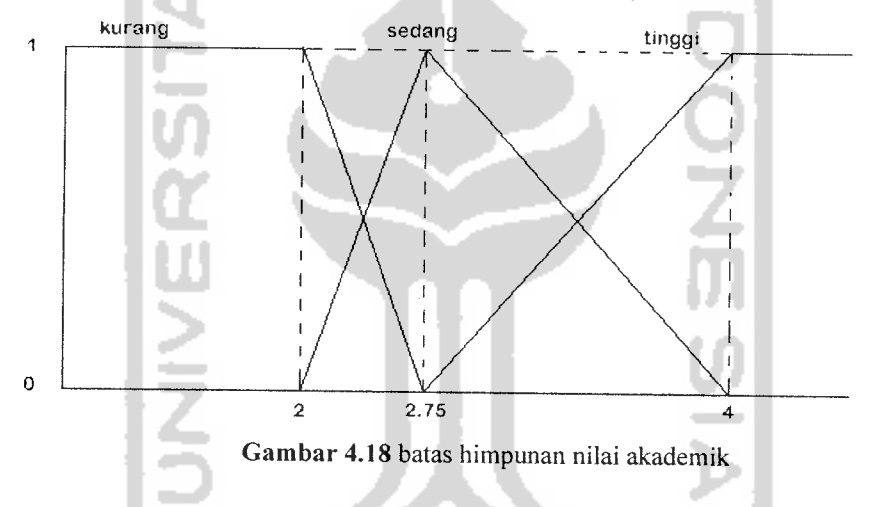

Ketika mengakses menu seleksi pada hak akses Administrator pilih nama beasiswa, lalu tekan tombol generate akan langsung menjalankan proses perhitungan untuk mencari siswa yang sesuai dengan syarat. Proses pencarian ini, mencari siswa berdasarkan hasil perhitungan fire strength untuk beasiswa yang dipilih. Hasil rekomendasi siswa yang dapat menerima beasiswa setelah melalui proses perhitungan dapat dilihat pada gambar 4.19